## **FNB MOBILE E-STATEMENTS ENROLLMENT** Step by Step Setup

| -               |                                            |                                     |
|-----------------|--------------------------------------------|-------------------------------------|
| Menu            | Home                                       | More                                |
|                 | Welcome back, Marketi<br>Last login 02/01/ | ng Test Account<br>(2021 at 1:14 PM |
| Click the accor | unt name to view details. Use th           | ne guick                            |
| links on the to | pp right to make a transfer or pa          | ay a bill. $\times$                 |
| links on the to | op right to make a transfer or pa          | ay a bill.                          |

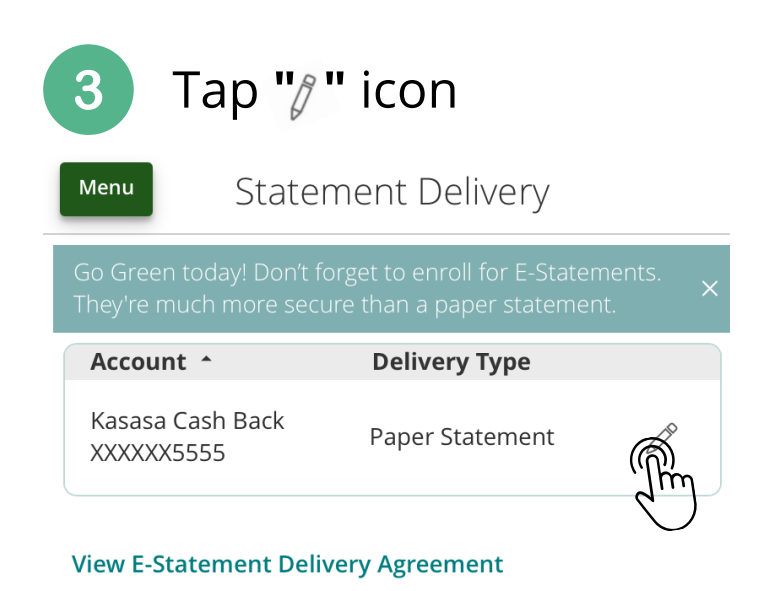

Tap "Settings"

| ស៊         | Home           | More                      |
|------------|----------------|---------------------------|
|            | Messages       | arketing Test Account     |
|            | Transactions ~ | Use the guick             |
| $\bigcirc$ | Branches       |                           |
| ≡          | Services ~     | ^                         |
| ?          | Help           | :                         |
| ૺૢૺ        | Settings       | <b>\$10.29</b><br>\$10.29 |
| G          | Log Off        |                           |

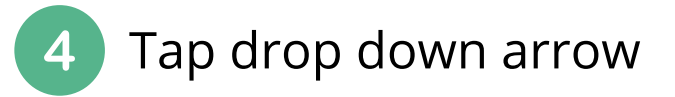

|                            | ×     |
|----------------------------|-------|
| Delivery Preferences       |       |
| Account                    |       |
| Kasasa Cash Back XXXXX5555 |       |
| Delivery Type              |       |
| Paper Statement            | à     |
|                            | . [m] |
| Save                       |       |
|                            |       |

| 5 Scroll down to choose<br>"E-Statement"                                  | 7 Tap "I accept."                                                                                                    |
|---------------------------------------------------------------------------|----------------------------------------------------------------------------------------------------|
| ×<br>Delivery Preferences                                                 | ×<br>E-Statement Delivery Agreement                                                                                                    |
| Account<br>Kasasa Cash Back XXXXX5555<br>Delivery Type<br>Paper Statement | This statement requests your consent to permit the<br>Financial Institution (FI) to provide communications<br>and information to you in secure electronic form<br>rather than in paper form for your selected<br>accounts, Before you decide whether or not you<br>wish to give your consent to receiving electronic<br>notices and records, you should read and consider<br>the following information. Then, if you decide to<br>consent, you can click the 'I Agree' button at the<br>bottom of this statement. All that you need is<br>access to a computer with internet access, access<br>to your online banking account, a valid email<br>address, and a printer. If you wish to print out your<br>statements, you will require Adobe Acrobat Reader<br>5,0 or above (which is available to download free of<br>charge if you do not already have it on your<br>computer).<br>Upon receipt of your consent, we will notify you at<br>your registered e-mail address each time we<br>prepare a statement for an account that you have<br>selected. We will send you an email letting you<br>will be required to enter your User ID and<br>password to view the electronic statement. You<br>agree it is your sole responsibility to protect your<br>password from unauthorized persons. You agree |
| Paper Statement E-Statement                                               | accept.<br>O I decline. I choose to receive paper<br>statements.                                                                                                    |

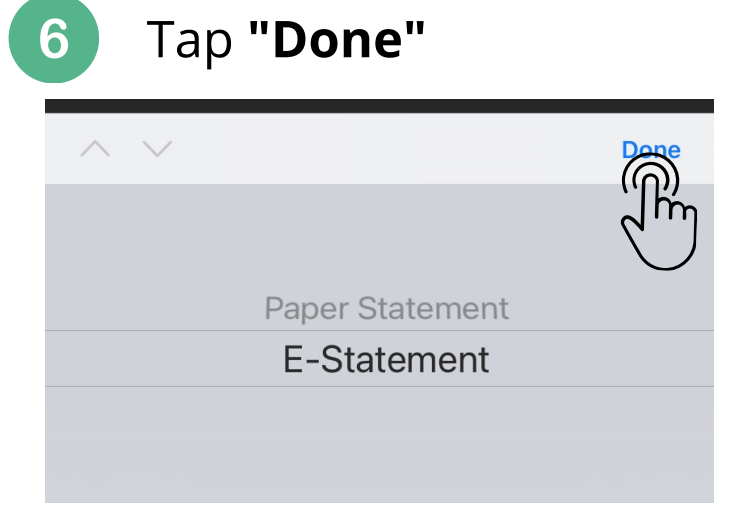